# 第2種特別加入者団体管理システム『一人親方』 操作マニュアル

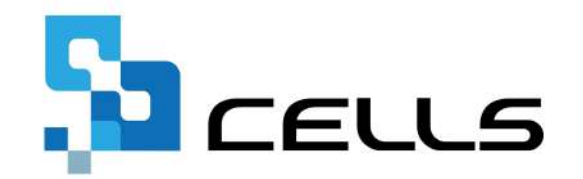

〒485-0014 愛知県小牧市安田町190 サポートセンターお問合せ E-mail <u>info@cells.co.jp</u>

最終編集:2025年4月

## 目次

| 1. | 一人新                                                                                   | 親方メイン画面構成 ・・・・・・・・・・・・・・・・・・・・・・・・・・・ <u>3</u>                                                                                      |
|----|---------------------------------------------------------------------------------------|----------------------------------------------------------------------------------------------------|
| 2. | マス                                                                                    | ター設定                                                                                                    |
|    | 2.1.<br>2.2.<br>2.3.                                                                  | 年度情報の設定 ・・・・・・・・・・・・・・・・・・・・・・・・・・・ 4<br>親方団体名称や保険料の納入先等の登録 ・・・・・・・・・・・・・・ <u>5</u><br>窓口会社の登録 ・・・・・・・・・・・・・・・・・・・・・・・・・・・・・・・・・・・・ |
| 3. | 個人                                                                                    | 青報入力                                                                                                    |
|    | 3.1.<br>3.2.                                                                          | 入力フォームで登録 ・・・・・・・・・・・・・・・・・・・・・・・・・・・・・・・・・・・・                                                                                      |
| 4. | 導入征                                                                                   | 後の個人情報管理                                                                                                    |
|    | 4.1.<br>4.2.                                                                          | 中途加入者の登録 ・・・・・・・・・・・・・・・・・・・・・・・・・・・・・・・・・・・・                                                                                       |
| 5. | 年度                                                                                    | 更新関連処理                                                                                                    |
|    | 5. 1.<br>5. 2<br>5. 3.<br>5. 4.<br>5. 5.<br>5. 6.<br>5. 7.<br>5. 8<br>5. 9.<br>5. 10. | 年度更新処理の流れ ・・・・・・・・・・・・・・・・・・・・・・・・・・・・・・・・・・・・                                                                                      |
| 6. | 組合論                                                                                   | <b>当証の作成 ・・・・・・・・・・・・・・・・・・・・・・・・・・・・・</b> 27                                                                                       |
| 7. | Cells                                                                                 | sサポートツール ・・・・・・・・・・・・・・・・・・・・・・・・・・・・・・・・・・・2 <u>8</u>                                                                              |

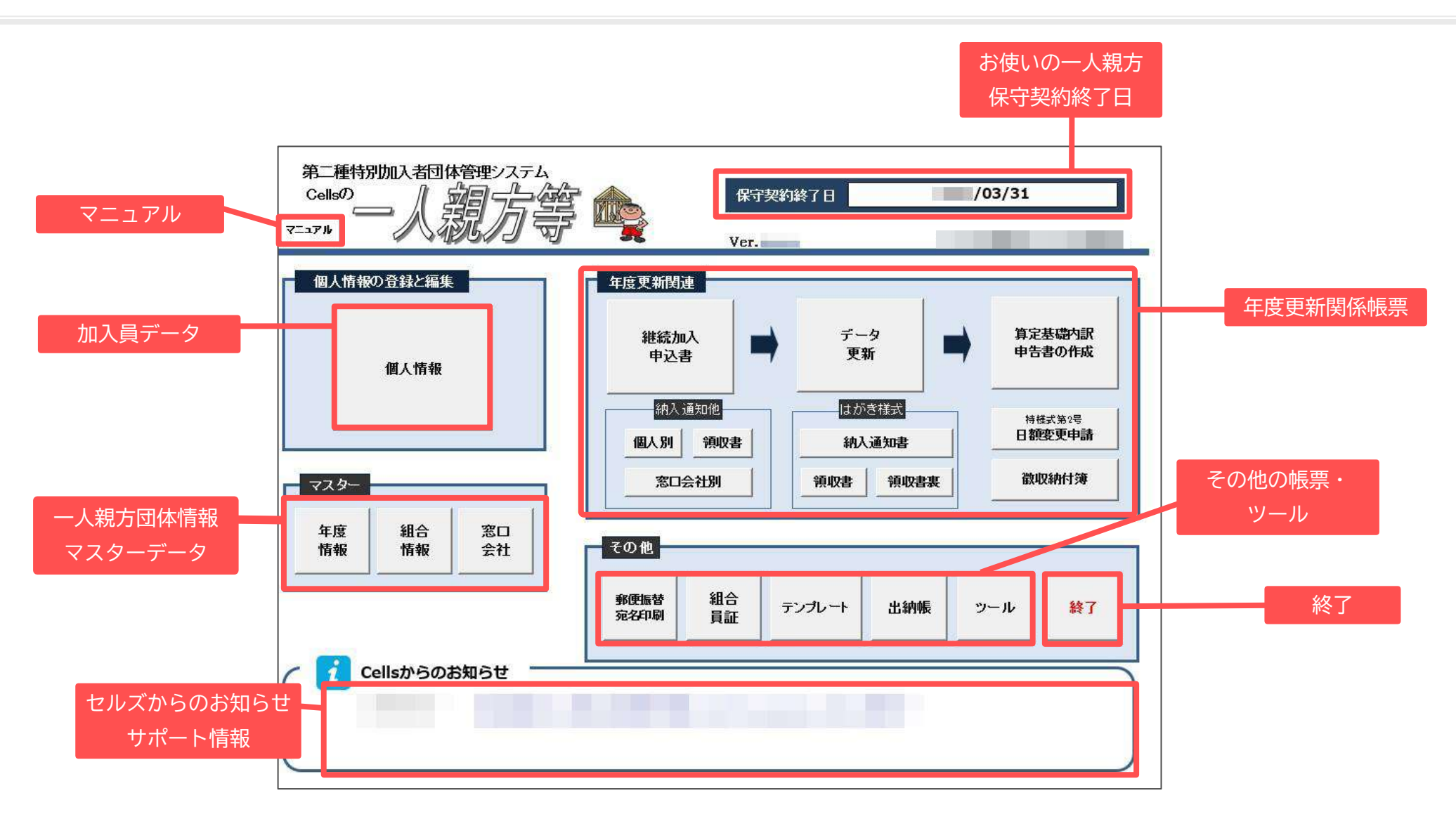

2. マスター設定

2.1. 年度情報の設定

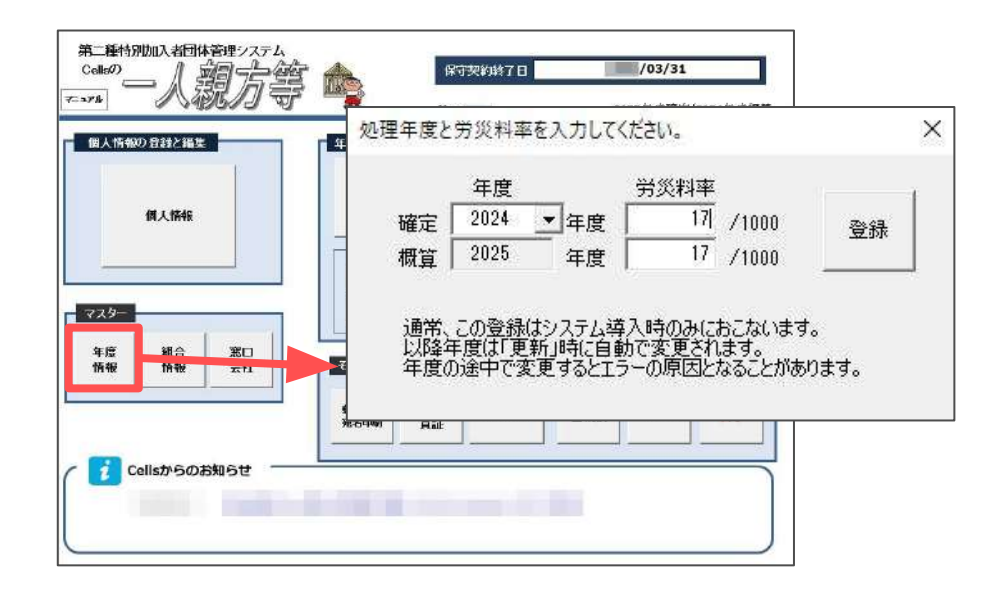

- 1. 一人親方メイン画面より「年度情報」をクリック します。
- 2. 確定年度をリスト選択し、確定・概算それぞれの 労災料率を入力して「登録」します。

- 年度情報で処理年度および労災料率を設定するのは初期導入時だけの操作となります。導入から次年度以降は「データ更新」より自動的に 処理年が進みます。
- 導入から次年度以降は「データ更新」時に、次の概算労災料率を手動で設定する箇所があります。上図のフォームからは変更しないでください (データ更新操作 <u>18ページ</u>参照)。
- 年度情報で料率を変更し「登録」しても、加入員ごとに保持している保険料は一括して変更されません。
   加入員一人ずつの再計算が必要となります。

#### 2.2. 親方団体名称や保険料の納入先等の登録

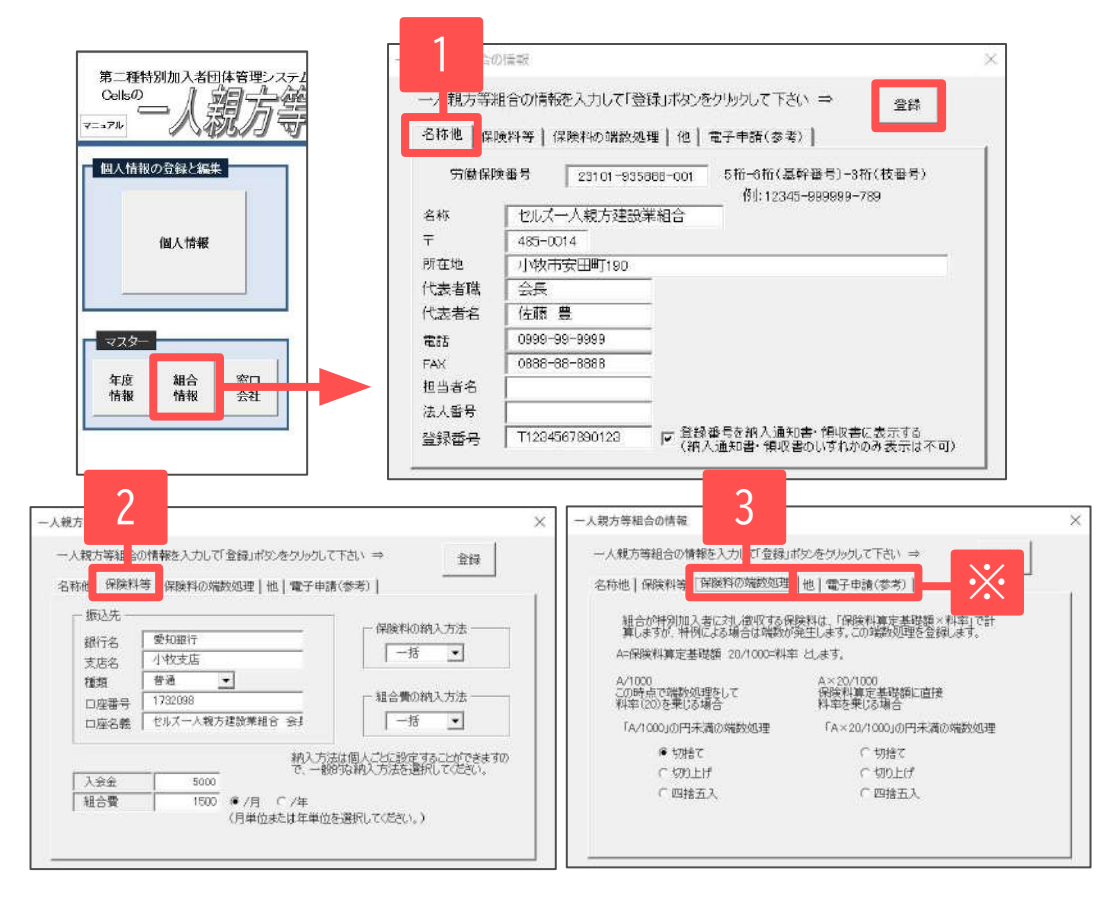

ー人親方メイン画面より「組合情報」から 各タブの順番に情報を入力し、「登録」します。

- 1. 「名称他」タブ
  - 一人親方団体名称や登録番号等を入力します。 「登録番号を納入通知書・領収書に表示する」 のチェックを入れた場合にのみ納入通知書・ 領収書に登録番号を表示します。
- 「保険料等」タブ 振込先、入会金・組合費、保険料および 組合費の納入方法を登録します (加入員別に変更可能)。
- 3. 「保険料の端数処理」タブ 特例加入により端数が生じた場合の計算設定 をおこないます。
  - ※「他」タブ 事務組合に委託している場合は登録します。 特別加入様式等の裏面に使用します。

「電子申請(参考)」タブ e-Govサイトで電子申請する際の確認用として 使用します。 電子申請e-Gov連携機能には未対応です。 詳細はこちらをご参照ください。

- 保険料の端数処理方法は、提出先により異なる場合があります。
- インボイス制度への対応:適格請求書発行事業者の登録番号欄を追加しました。登録番号を入力し、チェックを入れた場合のみ納入通知書や 領収書等に表示されます(未入力、チェックをいれない場合は項目名も表示されません)。

<u>目次へ戻る↑</u>5

### 2. マスター設定

#### 2.3. 窓口会社の登録

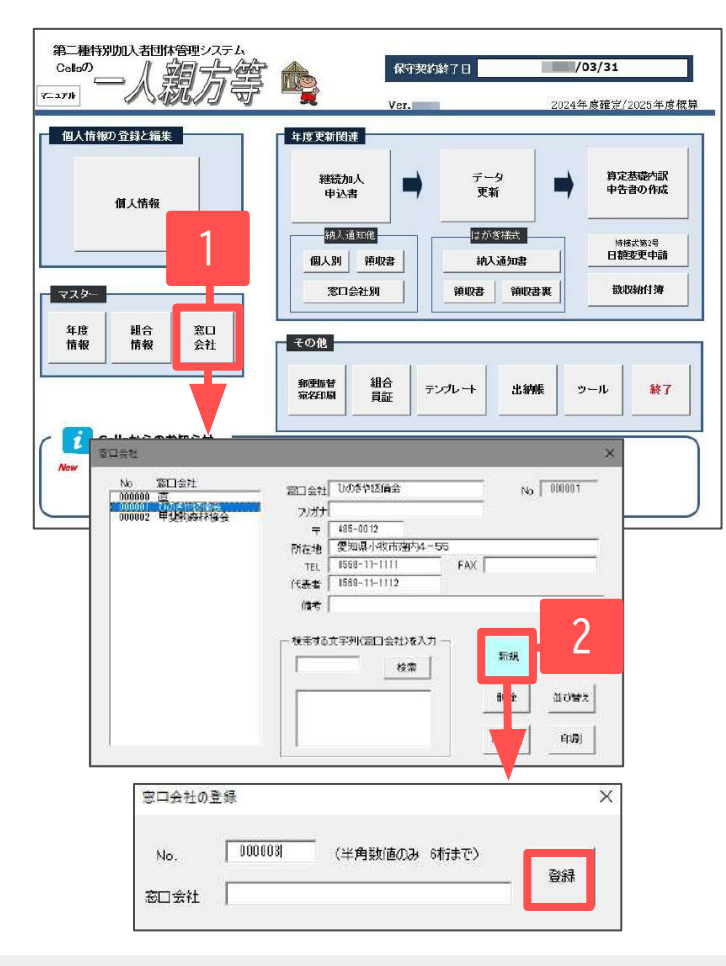

窓口会社単位で加入・脱退の管理をおこなっている場合は 設定します。

- 1. 一人親方メイン画面より「窓口会社」をクリック します。
- 2. 「新規」をクリックし、窓口会社名とNOを登録 します。リストに登録した窓口会社が表示され、 詳細を登録します。

- 窓口会社が存在しない場合は「000000 直」のみの登録となります。窓口会社がない場合も削除しないでください。
- 窓口会社を登録すると、加入員ごとに窓口会社を選択し、窓口単位で各種帳票が作成できます。
- ・ 一旦登録した窓口会社は、後から削除、並び替え、№変更がおこなえます。

#### 3. 個人情報の登録

3.1. 入力フォームで登録

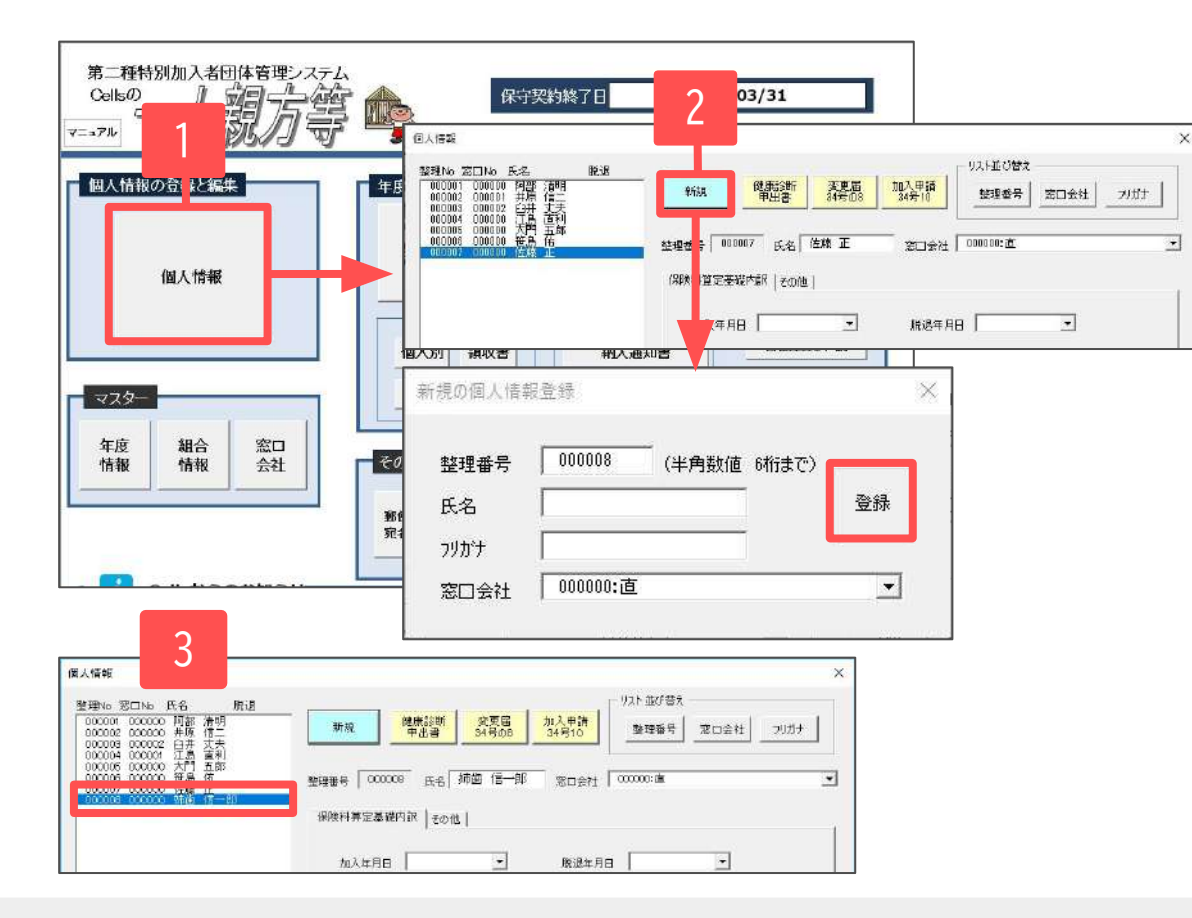

- 1. 一人親方メイン画面より「個人情報」を クリックします。
- 「新規」より加入員の整理番号、氏名、 フリガナ、窓口会社を入力して「登録」 をクリックします。
- 個人情報フォーム上のリストに登録した 個人名が表示されます。

- 導入時には、現時点で加入している個人情報、現年度中に脱退した個人情報をすべて登録します。
- フリガナは氏名入力後にEnterキーを押すと自動的に表示されますが、異なる場合は修正してください。
- 個人情報をまとめて登録する場合は、シート入力(<u>10ページ</u>)をご確認ください。
- 「窓口会社検索」の後、その検索結果についてさらに「整理番号・氏名・フリガナ」「携帯・電話番号」で個人情報を検索できます。
   ※窓口会社を指定しない場合は全体から検索可能です。

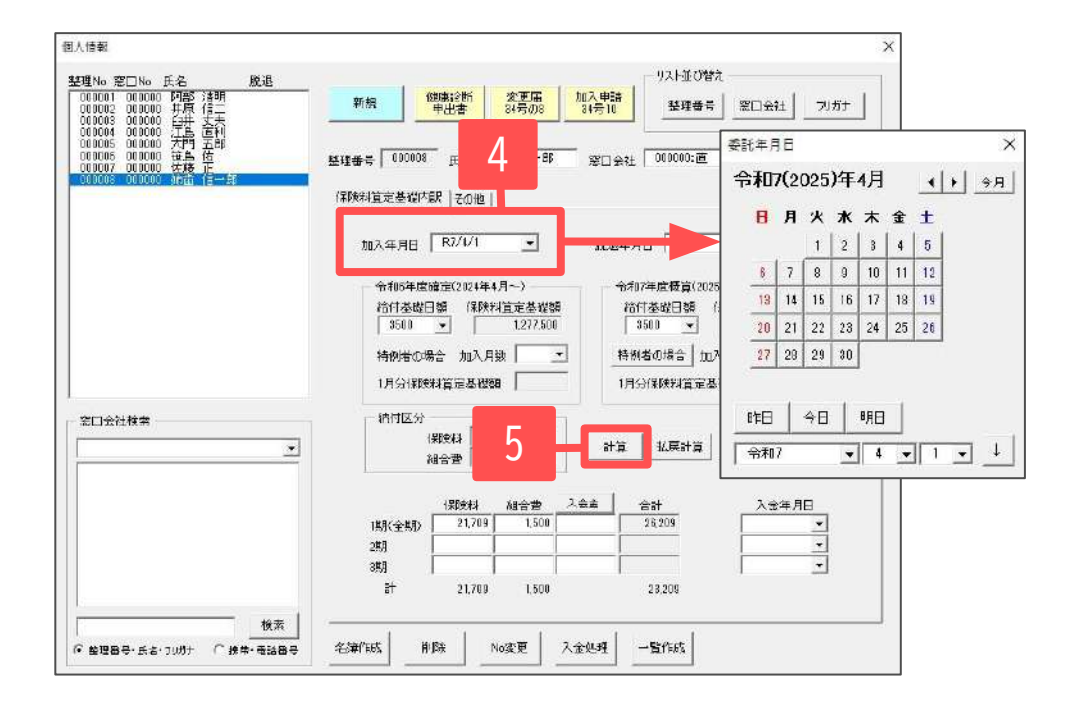

「保険料算定基礎内訳」タブを選択し、 保険料関係の情報を入力します。

- 加入年月日を「▼」より カレンダーフォームで入力します (脱退年月日も入力方法は同様です)。
- 5. 確定・概算の給付基礎日額を選択します。 「計算」で保険料、組合費が自動計算されます。

- 日付を直接入力する場合は、和暦で「 /(スラッシュ) 」で年月日を区切って入力してください(例:R7/3/14)。
- 特例者の場合は、給付基礎日額を選択後「特例者の場合」をクリックすると概算保険料欄の「1月分保険料算定基礎額」が計算されます。
- 保険料および組合費の納付区分(一括、2分割、3分割)はマスター設定(5ページ参照)で設定した区分が初期表示されています。
- 変更する場合は納付区分を選択しなおし、1~3期内の保険料を手入力して最後に「合計再計算」で合計部分を計算させてください。
- 保険料は「保険料算定基礎額:1000×労災料率」で計算しています。
- 年度途中の脱退による払い戻し計算は後述(<u>13ページ</u>参照)で解説します。

|                                                                                                    | - U15 B/(85                                                                                                    |
|----------------------------------------------------------------------------------------------------|----------------------------------------------------------------------------------------------------|
| 野No 窓口No 氏名 散退<br>00001 000000 阿部 清明<br>00002 000000 井原 恒二<br>00003 000002 白井 丈夫<br>00004 000001 工長 吉利 | 構成         建築新設計<br>中出書         変更星<br>34 管00         加入中情<br>34 管10         型理論号<br>室理論号         返口会社         フリカナ |
| 00005 000000 大門 五郎<br>00006 000000 逆島 推<br>00007 000000 佐島 推<br>00007 000000 佐藤 正                      | 1899111号 (000000 氏名 精朗 信一郎 窓口会社 (000000)道 王                                                                         |
|                                                                                                    | 保険料算定基礎内 その他                                                                                                    |
|                                                                                                    | 生年月日 \$48/10/4 ・ フリガナ フネバシンイチロウ 性別 1 ・                                                                              |
|                                                                                                    | 〒 485-0014 電話委号                                                                                                    |
|                                                                                                    | 住所 委钮刷小牧市安田町190                                                                                                    |
|                                                                                                    | 携带 FAX ethai                                                                                                    |
|                                                                                                    | 振動の場合 銀行名 支店名 口田40                                                                                                  |
|                                                                                                    | 1                                                                                                    |
| 20会计接责                                                                                                 | 日本本報<br>特定素数20開係 1:利じん作業をおこな 準務<br>・ 本人 ・                                                                           |
|                                                                                                    | 特定業務に最初に従事した年月 28 年 12 月 変成従事者の場合、破補を入力                                                                             |
|                                                                                                    | 特定業務には事した期間の合計 2 年 ( )                                                                                              |
|                                                                                                    |                                                                                                    |
|                                                                                                    |                                                                                                    |
|                                                                                                    | 概道理由                                                                                                    |
|                                                                                                    | (作考                                                                                                    |
| 1840                                                                                                   |                                                                                                    |
| (穴穴)<br>整理編号・氏名・フリガナ (こ) 携帯・電話編号                                                                       | 名蒲作成 前除 No変更 入全阻理 一覧作成                                                                                              |
|                                                                                                    |                                                                                                    |
|                                                                                                    |                                                                                                    |
| 作業内容                                                                                                   | と脱退理由のマスター登録                                                                                                    |
| 作業内                                                                                                    | 容・脱退理由でよく使う文言をここで登録しておけば、個人情報で選択して入力することができます。                                                                      |
| 新規登                                                                                                    | 縁は「新娘」を切っりして「登録」、「変更」「削除」はリストを運択して「変更」又は「削除」を切っり                                                                    |
|                                                                                                    | 2014a 2014a 1000                                                                                                    |
| (• 1                                                                                                   |                                                                                                    |
|                                                                                                    | 作業内容を入力して下さい。                                                                                                    |
| 1.1                                                                                                    |                                                                                                    |
|                                                                                                    |                                                                                                    |
|                                                                                                    |                                                                                                    |
|                                                                                                    |                                                                                                    |

「その他」タブを選択し、加入員情報を入力します。

- ・生年月日
- ・氏名フリガナ
- ・性別
- ・住所
- ・電話番号
- ・携帯
- ۰FAX
- ∙eMail
- ・振替の金融機関(銀行名、支店名、口座No)
- ・特定業務内容
- ・除染作業の有無
- ・一人親方との関係
- ・作業内容/脱退理由
  - ※『「作業内容・脱退内容」登録』より、 よく使う作業内容や脱退理由を登録できます。

#### 3. 個人情報の登録

3.2. シート入力

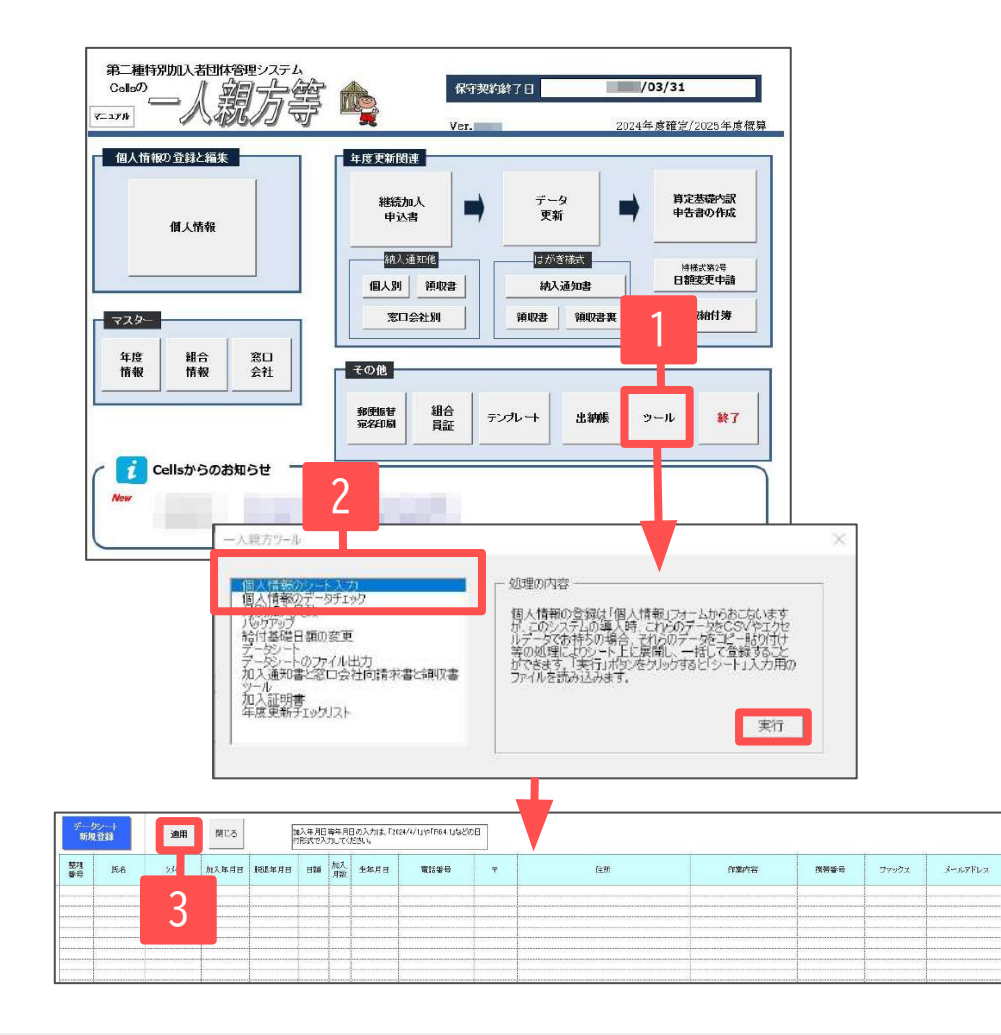

加入員情報をシート上で直接入力したり、Excelファイル からコピー・ペーストにより、まとめて新規登録が できます。

- 1. 一人親方メイン画面より「ツール」を クリックします。
- 「個人情報のシート入力」を選択して 「実行」をクリックします。
- データシート入力画面が表示されます。
   加入員情報を入力し、「適用」すると 個人情報に反映されます。
   ※各項目の説明や入力規則については、 <u>11ページ</u>をご参照ください。

本機能は新規登録のみで、すでに登録しているデータへの編集はおこなえません。
 本年度の初日(2025年4月1日)に加入の特別加入者(次の年度更新に関係する特別加入者)のデータを登録してください。

シート入力の各項目の説明や入力規則は下部表よりご確認ください。 ※データの入力は上の行から順番に入力してください。空欄の行があると、データを登録できません。

| 1        | 2             |     |       | 3 _   | 4                   |              |                            |                     |        | 6  |      |      |       |         |
|----------|---------------|-----|-------|-------|---------------------|--------------|----------------------------|---------------------|--------|----|------|------|-------|---------|
| 261      | /5/ <br> 3948 | 適用  | 閉じる   |       | 加入4 月日<br>計 # 4 4 5 | 等年月[<br>力してく | 日の入力は、「202<br><sup>7</sup> | 24/4/11や「R6.4.1」などの | )<br>E |    |      |      |       |         |
| 整理<br>番号 | 氏名            | ઝ્સ | 加入年月日 | 脱退年月日 | 日霜                  | 加入<br>月数     | 生年月日                       | 電話番号                | Ŧ      | 住所 | 作業内容 | 携帯番号 | ファックス | メールアドレス |
|          |               |     |       |       |                     | Y            |                            |                     |        |    |      |      |       |         |
|          |               |     |       |       |                     | 5            |                            |                     |        |    |      |      |       |         |

| 項目名                       | 説明                                                                                                    |
|---------------------------|----------------------------------------------------------------------------------------------------|
| 1.整理番号 ※必須                | 半角数字で番号を入力します。<br>すでに個人情報で使用されている番号は登録できません。                                                            |
| 2.氏名、シンイ ※氏名のみ必須          | 加入員の氏名とフリガナ(半角カナ)を入力します。                                                                                |
| 3. 加入年月日、脱退年月日            | 加入年月日、脱退年月日を日付形式で入力します。<br>例:令和7年4月1日の場合 「R7.4.1」または「2025/4/1」<br>※脱退年月日は本年度の初日(2025年4月1日)以降の年月日を入力します。 |
| 4. 曰額                     | 概算年度の給付基礎日額を入力します。                                                                                      |
| 5. 加入月数                   | 年度の途中で加入した場合や、脱退した場合で加入月数が12ヶ月に満たない場合のみ入力します。<br>※個人情報では概算年度の加入月数欄に反映されます。                              |
| 6. 各種情報<br>(生年月日~メールアドレス) | 加入員の情報を入力します。(生年月日は日付形式で入力)                                                                             |

※上記以外の項目は個人情報フォームで直接入力をおこなってください。

窓口会社は暫定的に「000000:直」、保険料算定基礎額は日額、加入月数から自動で算出します。

#### 4. 導入後の個人情報管理

#### 4.1. 中途加入者の登録

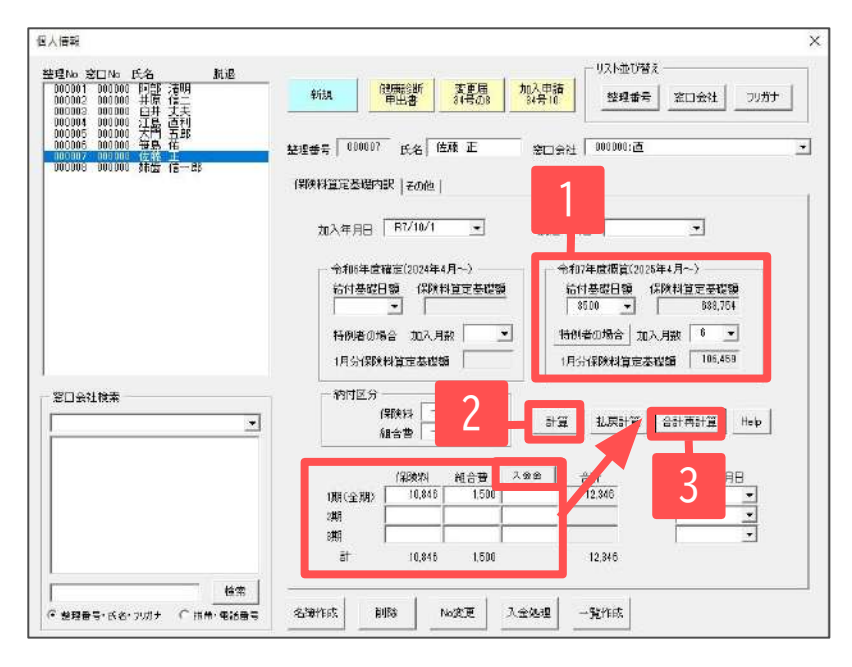

|                                                                                      |           |             |              |               | - 02    |          |
|--------------------------------------------------------------------------------------|-----------|-------------|--------------|---------------|---------|----------|
| 型型1% 201% 共名 脱退<br>000001 000000 阿部 清明<br>000002 000000 井原 信二<br>000072 000000 井原 信二 | 新規        | 健康的新<br>中出者 | 変更届<br>34号の8 | 加入申請<br>34号10 | _ 4     | 口会社 7955 |
| 000004 00000 江島 直利<br>000005 000000 大門 五即<br>000005 000000 光島 浩                      | terran 00 | 0007 s.e.   | 体調 正         |               | Commo:a |          |

| 特别加入                 | 申請書 終了    | 作成 印刷 別紙へ 様式7号へ (#57-5) (#55) (#55)                                                                                                    |
|----------------------|-----------|----------------------------------------------------------------------------------------------------|
| 転第34号の10             | (表面)      |                                                                                                    |
|                      | 労働者災害補償保険 | 特別加入申請者 [一人親方等]                                                                                                    |
| 特別加入の<br>承認に保る<br>事業 | 労働保険番号    | 小冊         阿学         世的         学校会         共会会         共会会           0         1         2         3         4         5         6         7         8         9 |
| ②                    | 名称(フリガナ   |                                                                                                    |
| 9J                   | 名称(漢字     | - 人親方00組合 0000                                                                                                    |
| 入団                   | 代表者の氏名    | 山田太郎                                                                                                    |

- 個人情報を登録した後、加入年月日、概算の 給付基礎日額を設定し「特例者の場合」を クリックします。加入月数と保険料算定基礎額が 計算されます。
- 「計算」により自動的に保険料、組合費が 計算されます。入会金が発生する場合は 「入会金」をクリックします。
- 1~3期に自動計算された保険料等の金額は 加入時期によっては直接編集し「合計再計算」を クリックします。
- データ入力後、「加入申請34号10」をクリックして 特別加入申請書を作成します。

目次へ戻る↑ 12

#### 4.2. 中途脱退者の処理

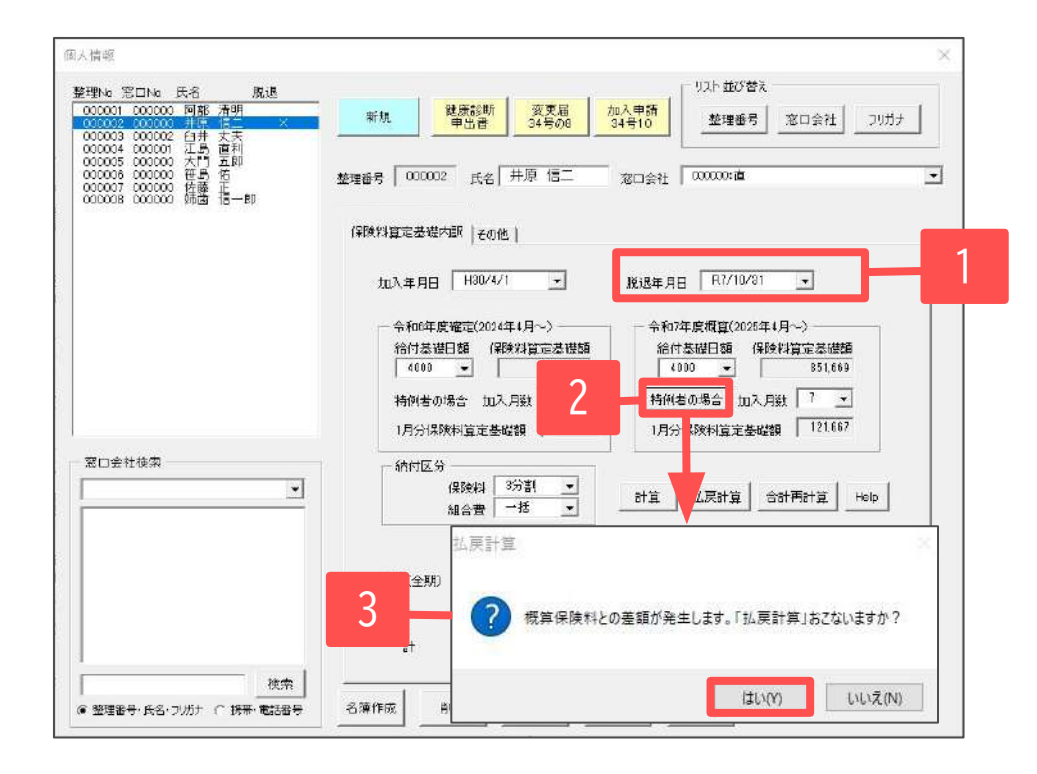

- 1. 個人情報より該当者を選択し、脱退年月日を 入力します。
- 2. 「特例者の場合」をクリックすると、脱退年月日 から自動的に加入月数と保険料算定基礎額が計算 されます。
- 払い戻しのメッセージが表示される場合は 「はい」を選択します。

- 払戻金は、先に計算されている概算保険料と脱退までの保険料に差額がある場合に発生します。
- 払戻計算と入金年月日データは連動していません。
- 脱退年月日入力後、「変更届34号の8」から特別加入脱退申請書が作成できます。

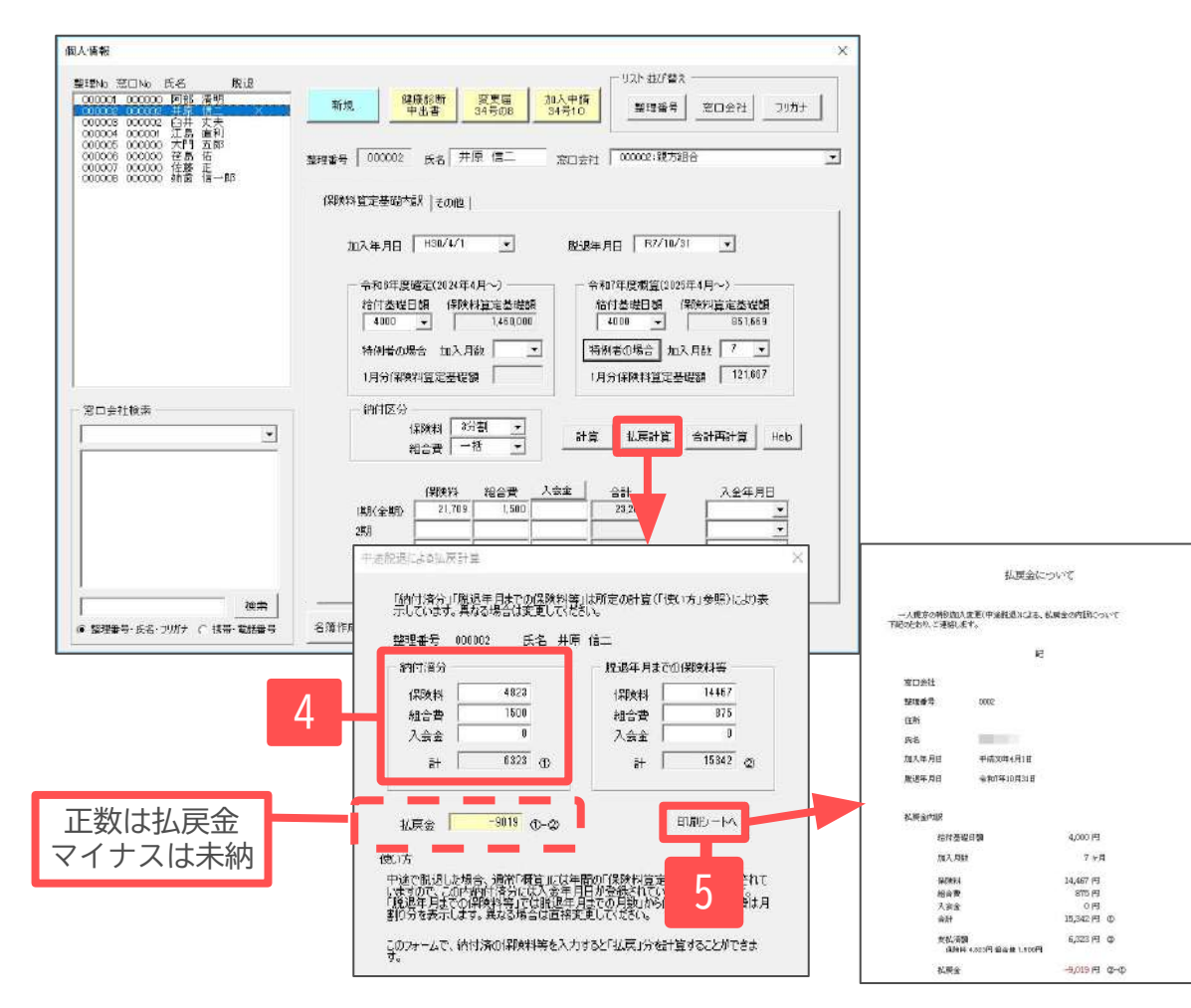

- 払戻計算フォームが表示されます。
   「納付済分」に表示されている概算保険料に未納が あれば、実際に納付された金額に変更すると、
   払戻金額が自動計算されます。
- 5. 「印刷シートへ」をクリックし、払戻金の内訳書を 作成してください。

・払戻金内訳

- ・別様式:払戻金有
- ·別様式:未納保険料有

作成、計算した払戻内訳の内容は個人情報に保存されません。保存データを作成するなどして保管してください。
 保存データを読み込み後、シート上で編集し保存する場合はExcelの上書き保存機能で保存し、右上の×ボタンで閉じます。

5.1. 年度更新処理の流れ

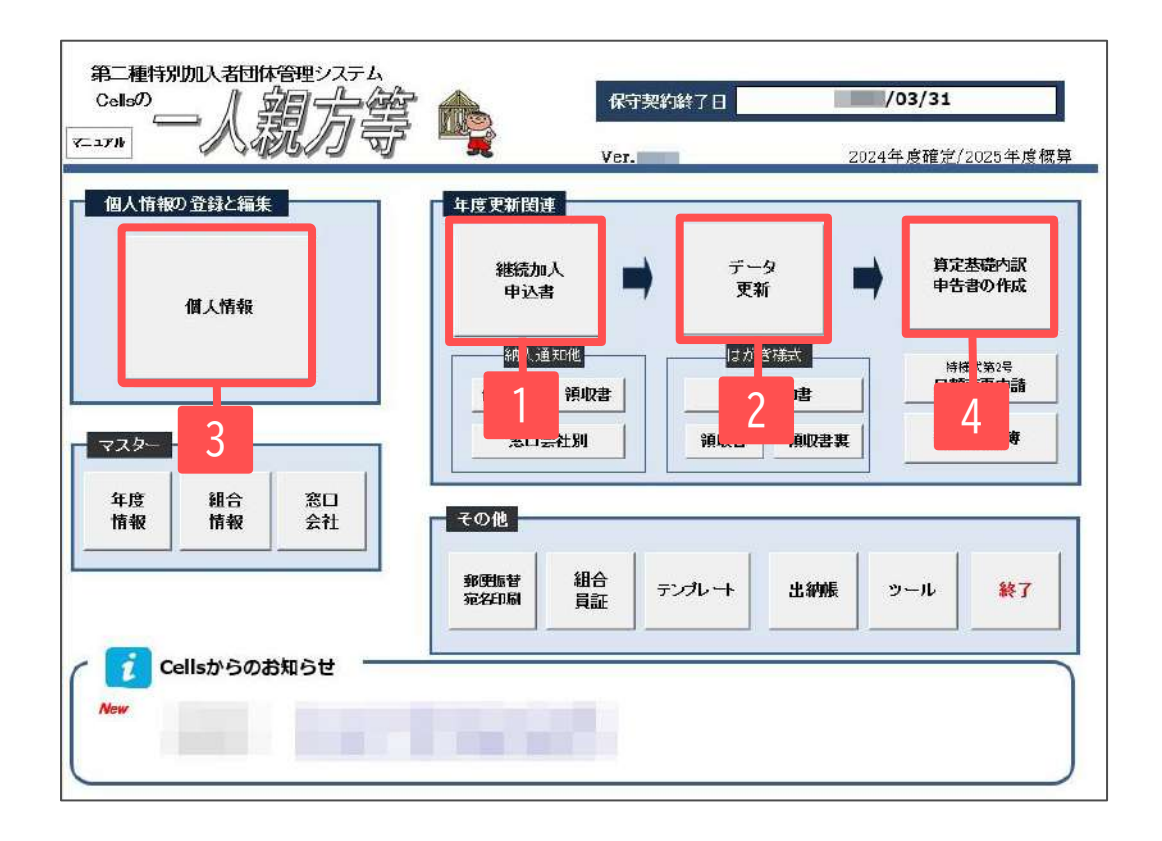

- 1. 「継続加入申込書」を作成し、次年度の 加入案内を作成します。
- 「データ更新」をクリックし、
   次年度に更新します。
- 新年度4月に新たに加入する組合員を
   登録します。
- 4. 労働局に提出する届書関係を作成します。

年度更新で新年度にするよりも前に新年度4月から新たに加入する組合員を登録しておくことも可能です。
 その場合は、算定基礎内訳・申告書の作成時に個人情報を選択する際に、「加入日が下の日以前」にチェックを入れて確定の年度末の日に指定してください(22ページ参照)。
 加入日が表示
 加入日が未表示
 加入日が下の日以前
 (加入日が下の日以前)
 (加入日が下の日以前)
 (加入日が未表示)
 (加入日が未表示)
 (加入日が未表示)
 (加入日が未表示)
 (加入日が未表示)
 (加入日が未表示)
 (加入日が未表示)
 (加入日が未表示)

5.2. 次年度の継続加入申込書の作成(窓口会社用)

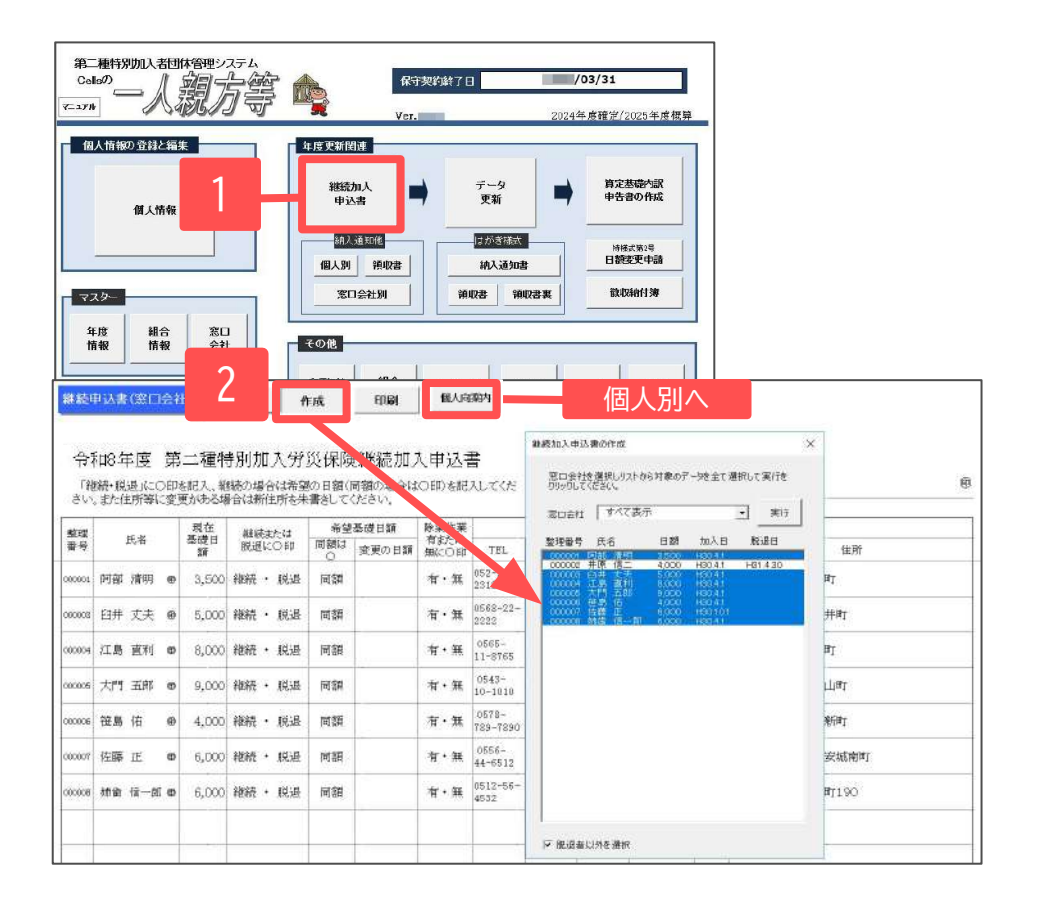

次年度の加入に関して、加入者または窓口会社に加入の 確認申込書を作成します。

- 一人親方メイン画面より「継続加入申込書」を クリックします。
   窓口会社用の加入申込書画面が表示されます。
- 2. 窓口会社用の加入申込書を作成する場合は 「作成」から窓口会社を指定して抽出します。

個人別に作成する場合は「個人向案内」に進みます。

- 継続加入申込書は必ず、「データ更新」前におこなってください。
- 継続加入申込書(窓口会社)は、窓口会社を設定していなくてもすべての加入員を対象にして作成できます。

5.2. 次年度の継続加入申込書の作成(個人別)

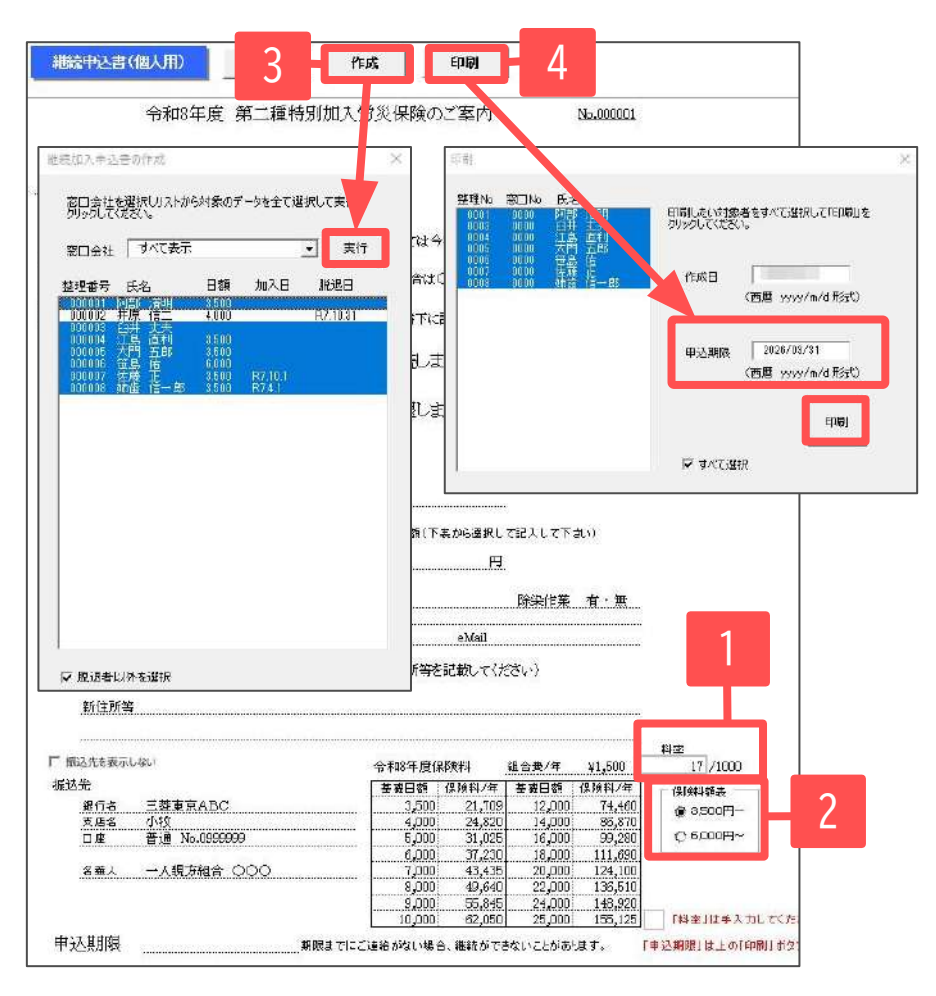

個人別の継続加入申込書画面で様式の記載条件を設定し、 確認申込書を作成します。

- 1. 次年度の概算で労災保険料率が変更となる場合は料率を 手入力します。
- 2. 基礎日額表の最低日額を3500円~と6000円~のいずれか を選択します。
- 「作成」をクリックし、フォームより加入員を選択後 「実行」します。
- 「印刷」をクリックし、フォームより申込期限を 設定後、印刷をおこないます。

5.3. データ更新

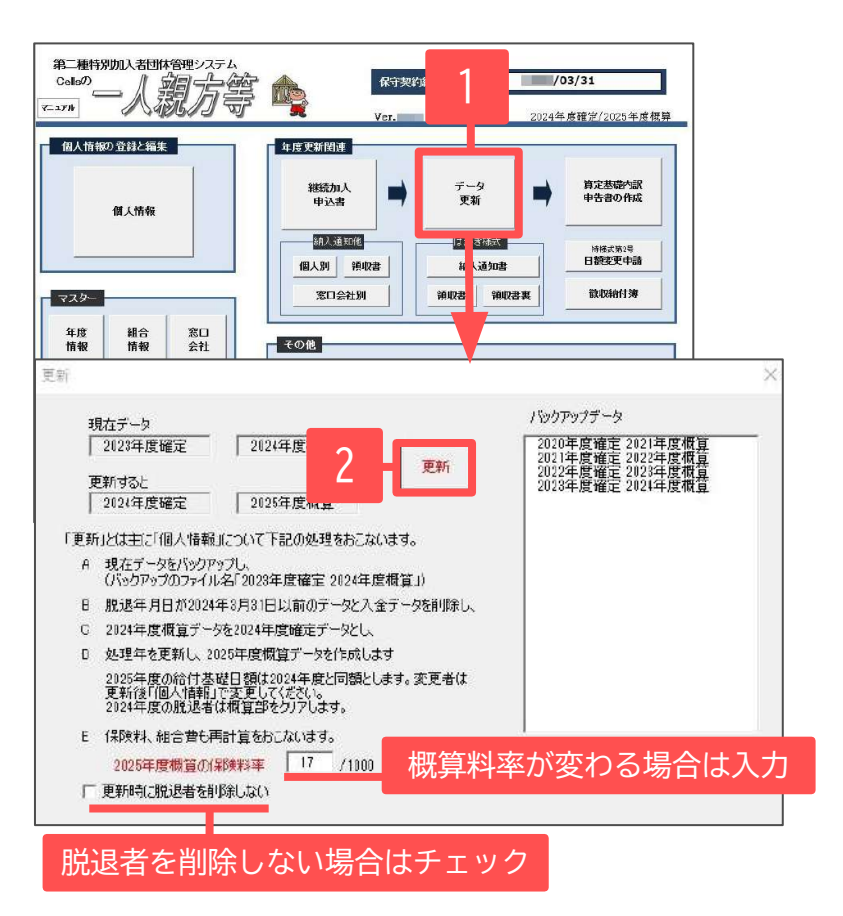

データ更新の前に、個人情報にはあらかじめ現在年の 加入者を登録し、中途脱退があれば脱退年月日を登録して おきます。

- 1. 「データ更新」をクリックします。
- 次年度の概算保険料率を入力して「更新」を クリックします。

#### データ更新の処理内容

- 現在のデータをバックアップ
- 確定年度で脱退している加入者を削除(※削除しない場合は
   "更新時に脱退者を削除しない"にチェックを入れます)
- ・ 現在の概算データを確定に移動
- ・ 概算保険料を新料率で再計算(確定が特例の場合は1年分で計算)
- ・ 処理年度を1年プラスし繰り上げ

- 概算の保険料率は次年度の継続加入申込書(個人用)作成時の料率が反映されています(17ページ参照)。
- データ更新は続けて2回以上おこなわないでください。処理年が進み、適正な処理がおこなえなくなります。
- 脱退者を削除しなかった場合、後で個別に削除することが可能です。

5.3. データ更新

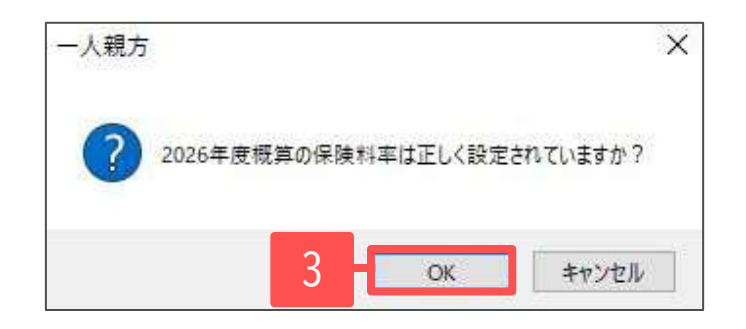

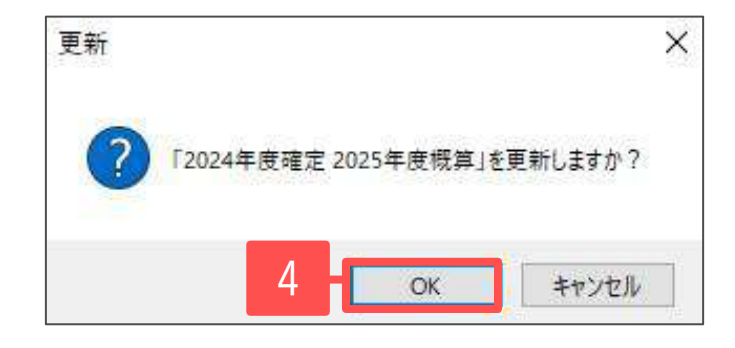

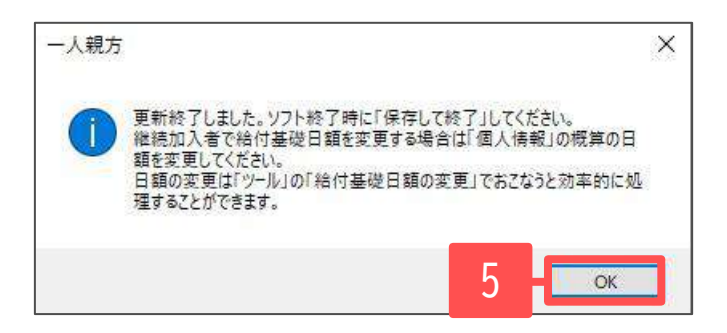

- 3. 「2026年度概算の保険料率は正しく設定されていますか?」 のメッセージは「OK」で進みます。
- 4. 「2024年度確定2025年度概算を更新しますか?」のメッセージ は「OK」で進みます。
- 5. 更新が終了すると、「更新終了しました。~」とメッセージが 表示されます。データ更新処理を保存するためには、 ソフトの終了時に「保存して終了」で終了します。

※ソフトの終了時、「保存しないで終了」した場合、 再度ソフトを立ち上げた時には更新前のデータに戻ります。

#### 5.4. データ更新後、更新前の状態を確認したい場合

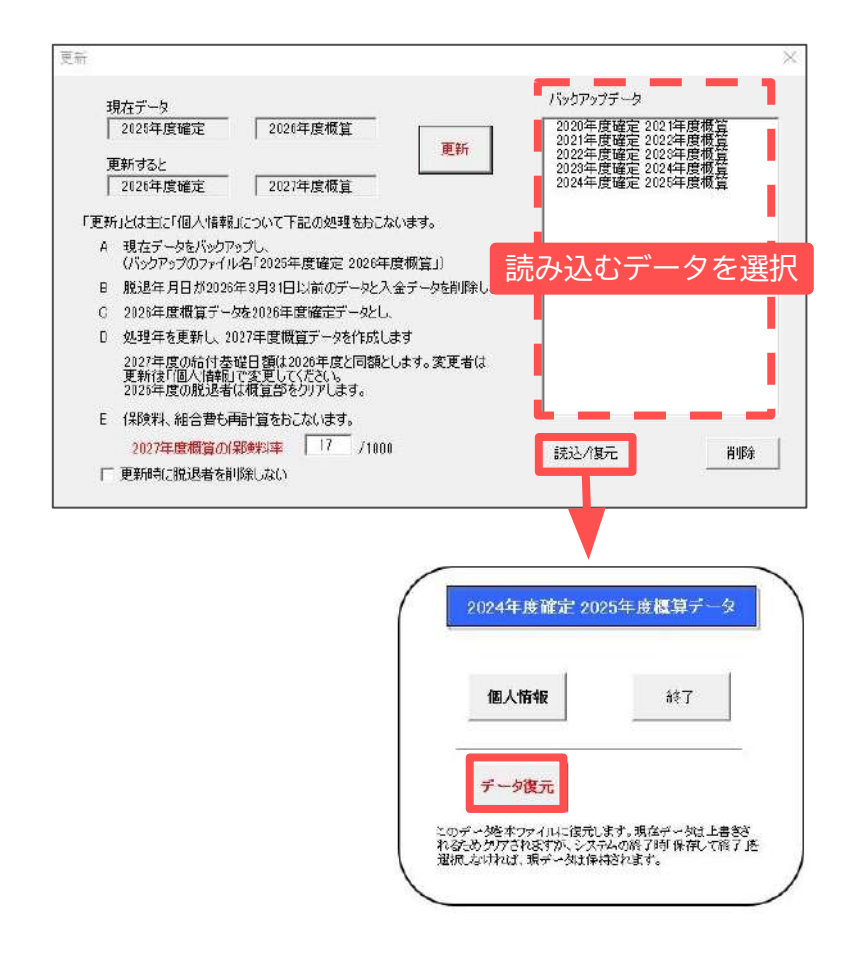

データ更新後、更新前の状態を確認することができます。

更新時に作成されたバックアップデータから、 戻したい確定/概算年度のデータを選択し「読込/復元」を クリックします。

「データ復元」をクリックして、復元します。

※復元した場合は、終了時「保存しないで終了」を選択 してください。 「保存して終了」すると、復元したデータに上書きされて

しまうのでご注意ください。

• 過去年度時点での個人情報を確認したい場合は、「読込/復元」をクリックし、「個人情報」より確認することが可能です。 フォームを閉じると読み込んでいた過去年度のデータも閉じられます。

#### 5.5. データ更新後に個人情報を確認

| 理No 窓口 No 氏名 - 脱速                                                 | - 121-20 <b>0</b> 2                                                                                                    |
|-------------------------------------------------------------------|----------------------------------------------------------------------------------------------------|
| 100001 100001 5月25 (春年)<br>100002 100001 井(朝 (第二                  | - 新規 (機能)活動 変更高 2月入中語<br>新規 (単出書 3月403 1月2日) 翌祖音号 第日会社 アバナ                                                                                                    |
| 100001 100001 江島 三判<br>100001 100001 江島 三判<br>100005 100001 大門 五龍 |                                                                                                    |
| 100001 100001 接動 伍<br>100007 100001 接触 正                          | 並總書号 001000 氏名 第曲 信一部 泡口会社 001000:直 王                                                                                                    |
| and many ten in the                                               | (年秋1)11年 美国内国家   王の)他                                                                                                    |
|                                                                   |                                                                                                    |
|                                                                   | 11/4F4B ( 1/1/1 ) R2F4B ( )                                                                                                    |
|                                                                   | 令和1年度確定(2025年4月~) 令和6年度相宜(1028年4月~)                                                                                                    |
|                                                                   | 2017年4月1日第 1947年1日元年年4月1 2017年4月1日第 1947年1日第 1947年1日第 1947年1日第 1947年1日第 1947年1日第 1947年1日第 1947年1日第 1947年1日 1947年1日 1947年1月1日 1947年1月1日 1月1月1日 1月1月1日 1月1月1日 1月11日 1月11月 |
|                                                                   | 特別者の場合 加入月録 12 - 特例者の場合 加入月録 -                                                                                                    |
|                                                                   | 1月分(朝秋印算完基础编 106.459 1月分(泉秋和賞完基/編編                                                                                                    |
| <b>311会社様素</b>                                                    | - 90付区分                                                                                                    |
| *                                                                 | (19時料18 · 日葉 私用計算 合計再計算 1965                                                                                                    |
|                                                                   |                                                                                                    |
|                                                                   | /容颜料 細合善 入会会 合計 入会年月日                                                                                                    |
|                                                                   | 100(全切) 24,733 (,500) 24,753 ・                                                                                                    |
|                                                                   | 388 T                                                                                                    |
|                                                                   | FT 24,263 1,500 25,763                                                                                                    |
| 秋菜                                                                | and in Lorent and                                                                                                    |
| · 證理書号·氏谷·川州十 (「技術·電話書号                                           | -E::#1 FDX R4.5 N0.5.0 A E.5.12 TETEX                                                                                                    |
|                                                                   |                                                                                                    |
|                                                                   |                                                                                                    |

| <ul> <li>郵便振管</li> <li>第34印刷</li> <li>組合</li> <li>頁証</li> <li>テンパ</li> <li>六 袋方が~添</li> </ul> | ×                                           | -ル 終7                  |            | ×         |        |        |                |
|-----------------------------------------------------------------------------------------------|---------------------------------------------|------------------------|------------|-----------|--------|--------|----------------|
|                                                                                               |                                             | <b>使算給付基礎日額登録&gt;-</b> |            | MCG       | हामको  | 適用     |                |
| 個人情報のシート入力<br>個人情報のテー99 ry2                                                                   | 一処理の内容一                                     | 年度視見                   |            |           |        |        | 大力してなきない。      |
|                                                                                               | 調査の公司部長                                     | 整理番号 窓口会社              | 氏名         | 加入年月日     | 確定日額   | 標弊日額   | 安更很算           |
| <u>给何幸姓日認如素更</u>                                                                              | CE                                          | 000008 000000 焼歯       | 伸一郎        | H27.4.1   | 5,000  | 5,000  | an annean an A |
| データシートのファイル出力                                                                                 | 1892 12 12 12 12 12 12 12 12 12 12 12 12 12 | 000001 000000 阿部       | 清明         | H14.10.27 | 9,000  | 9,000  |                |
| 加入通知書と窓口会社向語求書と領収書                                                                            |                                             | 000011 000000 征原       | 騎也         | H29.9.10  | 25,000 | 25,000 |                |
| m 3 5788 ≄                                                                                    |                                             | 000002 000001 井原       | 信二         | H16.10.21 | 8,000  | 000,8  |                |
| 年度更新チェックリスト                                                                                   |                                             | 000004 000001 江島       | 直利         | H21.10.1  | 8,000  | 8,000  |                |
|                                                                                               |                                             | 000006 000000 世間       | <u>15</u>  | H29.5.20  | 25,000 | 25,000 |                |
|                                                                                               |                                             | 000007 000000 12g      | 1 <u>1</u> | H28.8.16  | 3,500  | 3,500  |                |
|                                                                                               | -                                           | 000012 000000 FSF      | 867/       | H70.7.1   | 5,300  | 6.0001 |                |
|                                                                                               |                                             | 000014 000002 70       | 12世        | H30.2.1   | 5,000  | 6,000  |                |
|                                                                                               |                                             | 000015 000000 480      | 一大師        | H30.1.10  | 8,000  | 1000 8 |                |

労働局に提出する申請書関係を作成する前に、 更新後の個人情報データを確認します。

- ✔ 4月から新たに加入する個人情報を登録
- ✔ 継続加入者で概算から給付基礎日額が変わる対象者は変更
- ✔ 4月以降の脱退年月日はまだ入力しないでおきます。
- ✔ 保険料が異なる場合は再度計算 (データ更新時に設定された労災料率を元に計算しています)
- ✓ 新年度4月からの加入者を特例者とする場合は概算加入月数を 12にセット (継続者とする場合は空欄、都道府県により異なります)

※概算基礎日額を複数人まとめて変更する場合は、

「ツール」から開く「給付基礎日額の変更」機能が便利です。

4月以降の脱退者については、「更新」後時点では次の年度更新をおこなう前の状態ということになります。
 したがって「更新」後の4月1日以降に脱退することがわかっていても、この時点で「脱退年月日」や中途退社のための概算の加入月数を
 入力しないでください。これらの手続きは年度更新の終了後におこなってください。

<u>目次へ戻る↑</u>21

5.6. 算定基礎内訳・申告書の作成

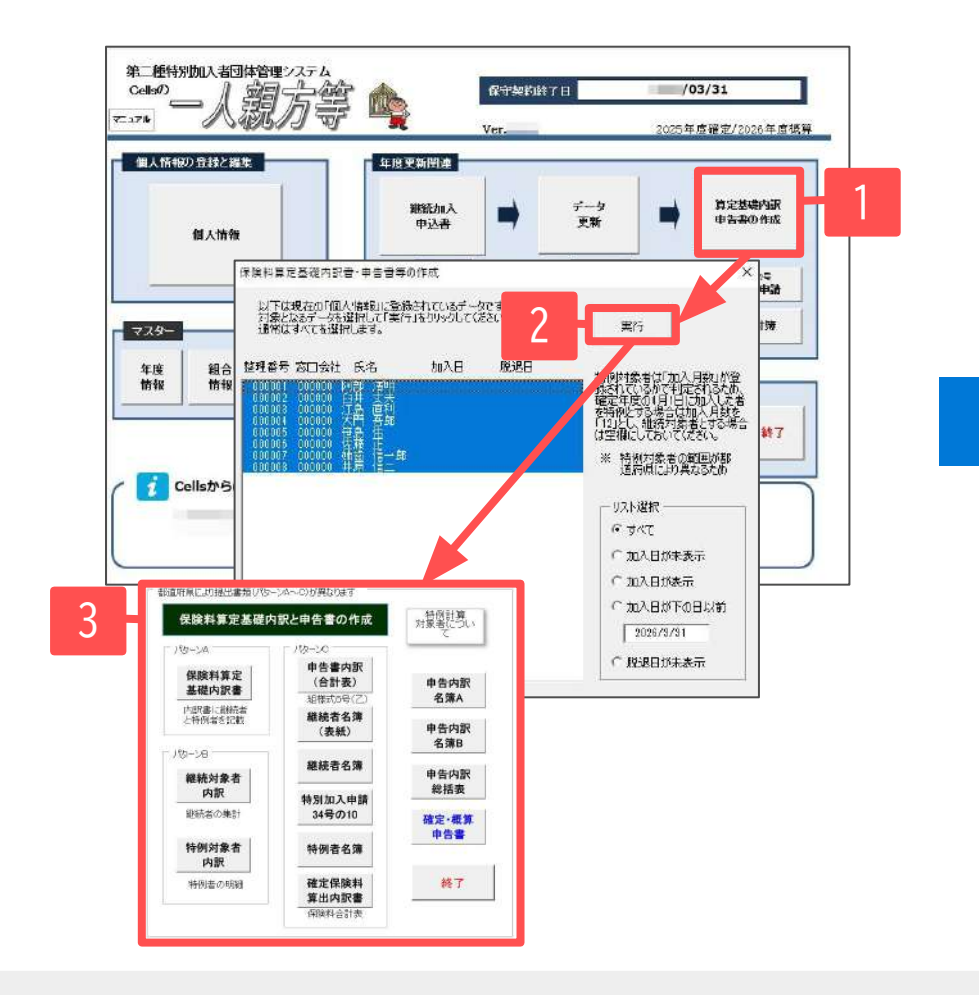

- 1. 「算定基礎内訳申告書の作成」をクリックします。
- リスト選択より、申告年中の加入者(すべて)を 選択し「実行」をクリックします。
- 3. 各種帳票の作成画面に切り替わります。

- 個人情報に登録されているデータがすべて表示されます。基本的には確定・概算年度中の加入者だけが表示されているため、通常は「すべて」 を選択します。
- 確定年度より前の脱退者を削除せずに残している場合は、それらのデータを除外して選択してください。
- 保険料算定基礎日額に不正なデータ(実在しない日額等)があれば対象データ選択後にエラーチェックします。

5.7. 帳票の印刷

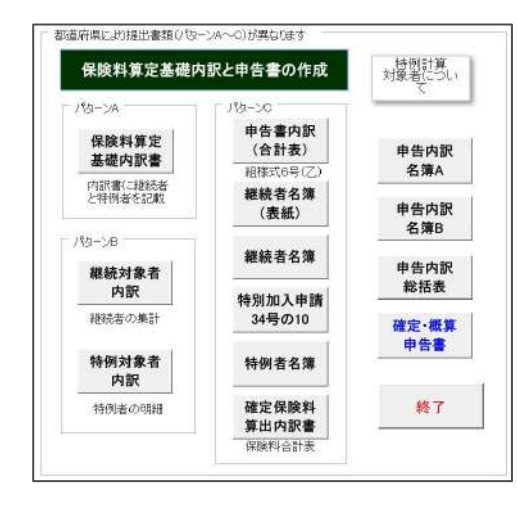

| 12 M W 20 12 16 17 | 1= 114 8845                      | 19.25-5                                 | (一人程力+种3           | S manual I II                            |                |                       |  |  |
|--------------------|----------------------------------|-----------------------------------------|--------------------|------------------------------------------|----------------|-----------------------|--|--|
| E 0 13             | 1 01 650435                      | 000                                     |                    |                                          | #8/10/07/#//   | 4885 特7               |  |  |
| 10 (F. 1000a)      | 10 am                            | 平线展定 内积                                 | <b>財用者の時間内保護</b>   | 基礎推算定義(2)の第一次であるの                        | 宣布             | 半球戦隊 内部               |  |  |
| 16 U IC            | <ol> <li>Original and</li> </ol> | 0.0000000000000000000000000000000000000 | 0.0074-0.0224-0.01 | 10月1日前日常之所在的 信息入几款                       | 目的性质就能计算       | () (rini morial gauge |  |  |
| 00002 住尊 望         | 4,000                            | 100000                                  | m.k.               | 1                                        | 4,000          | 1,460,000             |  |  |
| 000014 住幕 裕        | 3,500                            | (모)合业)                                  | 皆中主                | ない。                                      | 3,500          | 1,277,500             |  |  |
| 000008 高木 政        | 美 3,500                          | 1本1火1-                                  | 무분절                | 호// 문 / 꼬, ( =                           | 3,500          | 1,277,500             |  |  |
| 000027 観氷 秀        | BI 3,500                         | 1277.990                                | M.M.               |                                          | 3,500          | 1.277.500             |  |  |
| 000008 後藤 10       | 9. 3.505 <sup>11</sup>           | 1,277,500                               | 10.5,              | 1                                        | 3,500          | 1,277,500             |  |  |
| 100001 RZ II       | 3,500                            | 1,277,500                               | 10.5.<br>M.10      |                                          | 3,500          | 1,277,500             |  |  |
| 000005 加古 略        | 3,500                            | 1,277,500                               | 101.5.<br>M.10     |                                          | 3,500          | 1.273,500             |  |  |
| 000000 (148) 18    | t 5000 <sup>1</sup>              | 1.825.000                               | 10.5.<br>B.D.      | -                                        | 5,000          | 1.825.000             |  |  |
| 000067 四部 絵        | 3,500                            | 1,277,500                               | 101.5.<br>HL 13    |                                          | 3,500          | 1.273,500             |  |  |
| 000068 ¥276 JQ     | 3,500                            | 1277.500                                | 101.5.<br>W-10     |                                          | 3.500          | 1,271,500             |  |  |
| 44                 | 19-                              | 13.505.000                              |                    |                                          | 11 19          | 13.505.000            |  |  |
| ń.                 | 20                               | a)                                      |                    |                                          | 10 10          | 0                     |  |  |
| Lanna              | DOBLET Ref-                      |                                         |                    | 一人戰力等                                    | セルズー人族         | 方劳灵保赎租合               |  |  |
| 1.001104           | in th                            | 12                                      |                    | 内花地                                      | 受目標小牧市安田区新町180 |                       |  |  |
|                    | 71 11                            | 11                                      |                    | 10000-000                                | 組合長 住藤         | 1                     |  |  |
|                    | 愛知 方便》                           | 可能能和机能和注意。                              | Amazer an          | dmittack ##10.0                          | n セルズ振興協       | 网络合                   |  |  |
|                    |                                  |                                         |                    | 10 m m m m m m m m m m m m m m m m m m m | 現小技布安田菜香町180   |                       |  |  |

申告書に添付して提出する保険料算定基礎内訳書 を印刷します。

印刷する際は「作成」より作成年月日を指定し、 正・副・団体控を選択して印刷します。

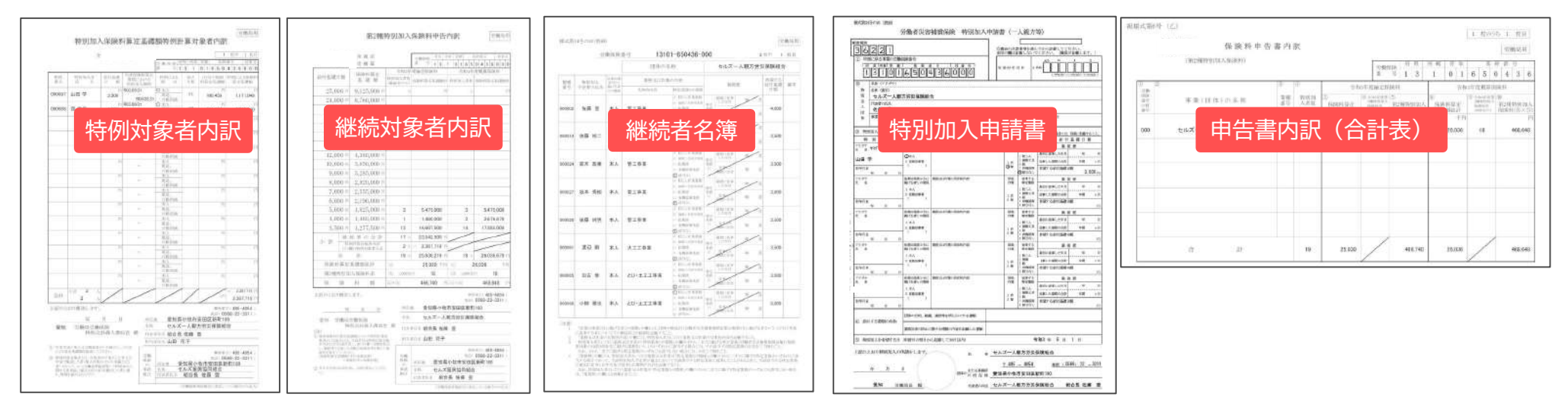

• 申告内訳名簿A・B、申告内訳総括表は提出先に合った様式を利用してください。必要に応じて印刷します。

5.8. 申告書の印刷

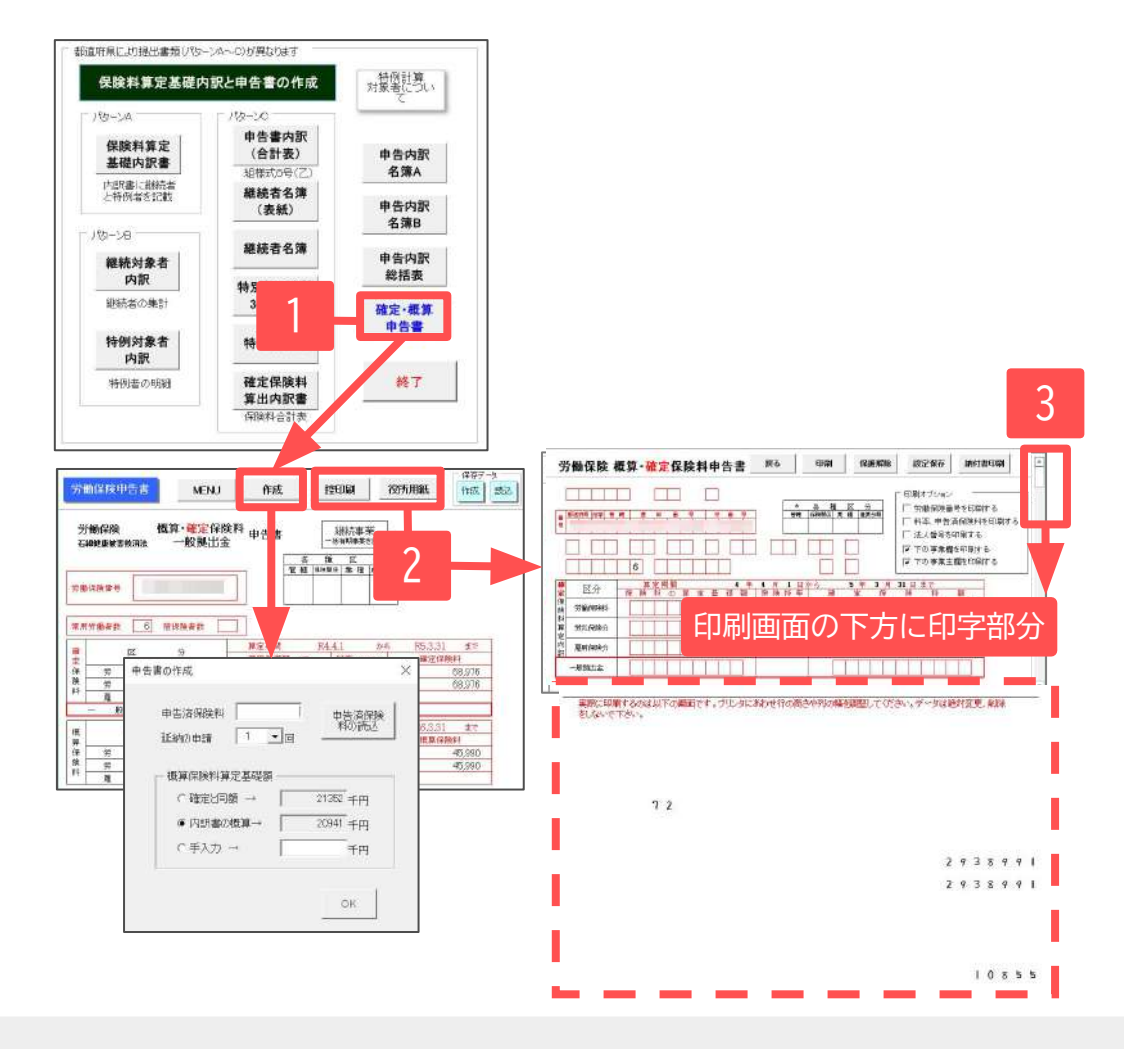

- 「確定・概算申告書」>「作成」の順に クリックします。申告済保険料と延納の 申請回数を選択し、「OK」をクリックして 支払保険料を計算します。
- 計算結果を転記用にA4普通紙へ印刷する場合は 「控印刷」をクリックし、印刷します。
   ドットプリンタで申告書に印刷する場合は
   「役所用紙」へ進みます。
- 役所用紙印刷画面を下にスクロールすると、
   印字部分が表示されます。
   印字が合わない場合は「保護解除」によりExcelの行列の幅や高さを調整してください。

- 作成した申告書は「保存」で保存データを作成しておくと、次年度の申告書作成時に保存データから申告済保険料を読み込むことができます。 保存データを読み込み後、シート上で編集し保存する場合はExcelの上書き保存機能で保存し、右上の「×」ボタンで閉じます。
- 役所用紙への印字調整後は「設定保存」で調整後の印字位置を保存します。バージョンアップにより、設定が初期化される場合があります。
- 保護解除後に、印字部分の数字は文字のクリアや直接入力、行列の追加・削除はおこなわないでください。

5.9. 納入通知書の作成

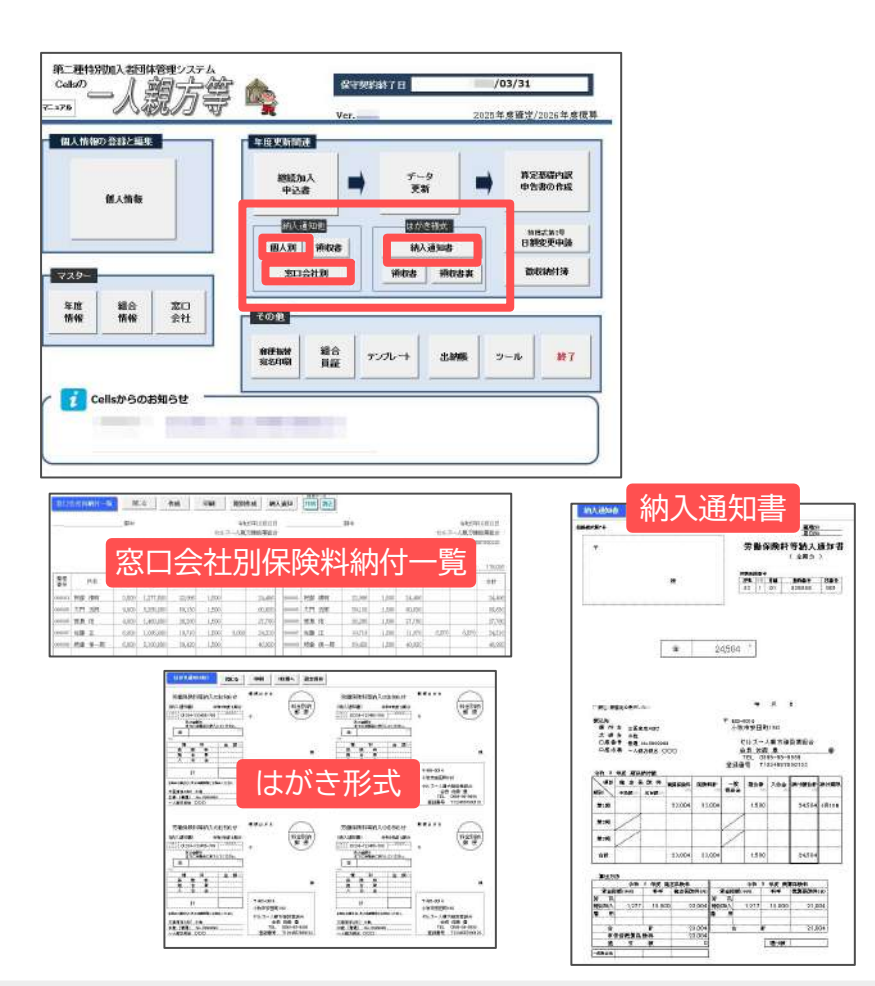

窓口会社または加入員向けの納入通知書を作成します。

納入通知書は以下の種類を用意しています。

- ・窓口会社別:保険料納付一覧、期別納付タイプ
- ・納入通知書(窓口会社宛/個人宛)
- ・個人別:はがき形式

※マスター設定>組合情報>名称他タブにて、 登録番号を入力し、「登録番号を納入通知書・領収書に 表示する」にチェックをいれた場合は、登録番号が表示 されます(5ページ参照)。

• はがき形式はA4一枚(4名分)と一枚印刷の切り替えが可能です。専用用紙の指定はないため、市販のはがき用紙をお使いください。

• 領収書についても納入通知書、はがき形式と同形で作成します。

5.10. 入金管理

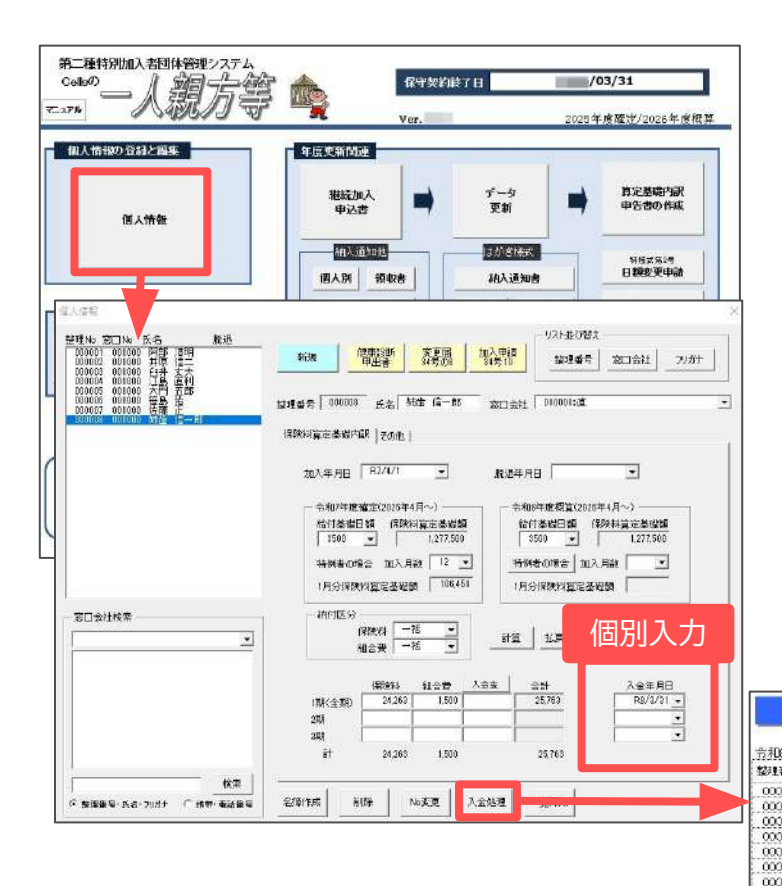

入金管理は個人情報で期ごとに入金があった年月日を 登録して管理が可能です。

まとまった入金登録には「入金処理」からおこなう処理が 効率的です。

201

例 1 5月15日は 5/15 年が現在年でなければ HS0/12/1 2018/12/1

同一入金年月日であれば複数人一括して登録します。

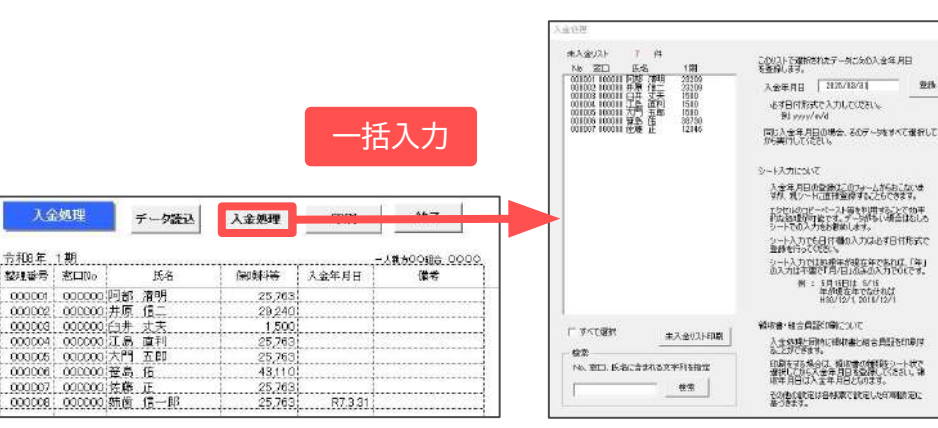

- 入力した入金年月日は、領収書の領収年月日に利用します(入金年月日を管理せずに領収年月日を入れて作成することもできます)。
- その他機能の「出納帳」では、保険料データとは連動していませんが現金や銀行の出し入れ記録が管理できます。

### 6. 組合員証の作成

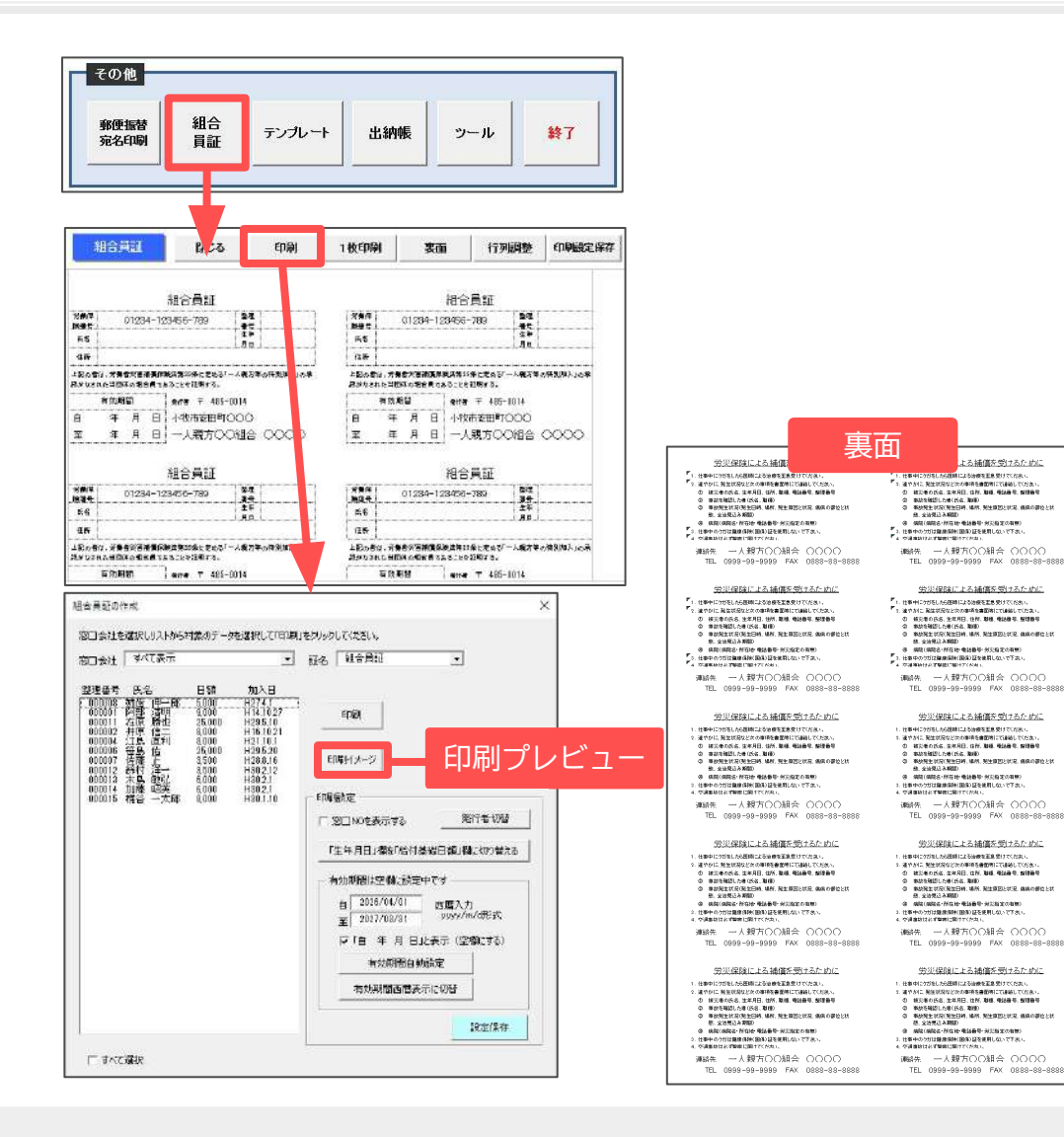

メイン画面の「組合員証」より加入員に交付する 組合員証を作成します。

A4用紙1枚に10名分印刷します。 名刺サイズとなっていますので、市販の名刺シートへ 印刷してください。

印刷時の表示切替項目

- ·証名:組合員証/労災保険加入証明書
- ・発行者名:一人親方組合/事務組合
- ・記載事項:生年月日/給付基礎日額

市販用紙を使用した場合、印字調整が必要となる場合があります。
 「行列調整」より保護を解除して行列幅の変更により調整し「印刷設定保存」で調整後の印字位置を保存しておきます。

『一人親方』を使用するうえで、補助となる機能です。

メイン画面の「ツール」>「ツール」を選択し「実行」をクリックして開きます。

各項目の説明は右側の表をご参照ください。

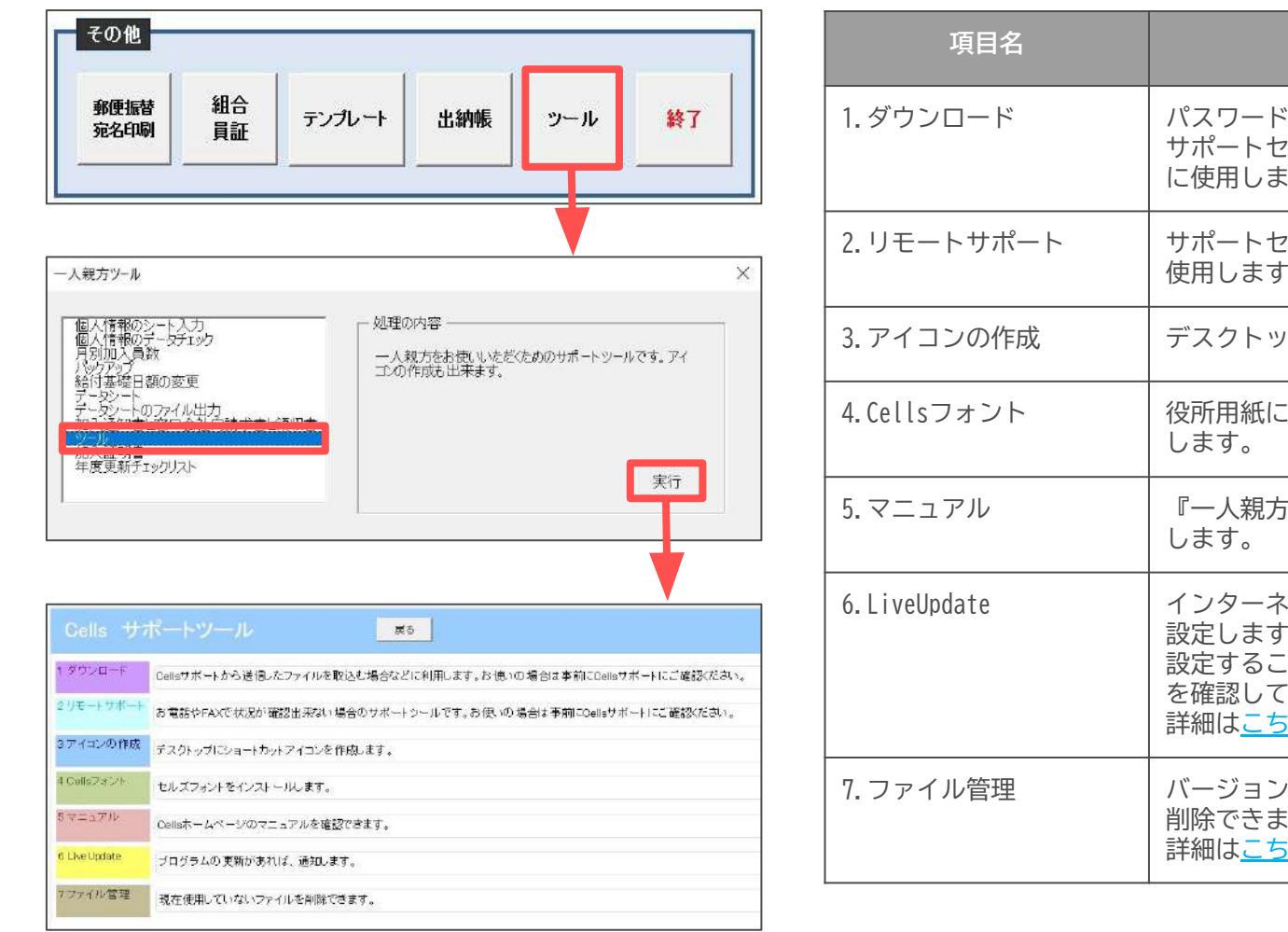

| 項目名          | 説明                                                                                                    |
|--------------|----------------------------------------------------------------------------------------------------|
| I.ダウンロード     | パスワードを使用した手動でのバージョンアップや<br>サポートセンターより送信したファイルのダウンロード等<br>に使用します。                                                             |
| 2. リモートサポート  | サポートセンター対応中に、遠隔サポートをおこなう際に<br>使用します。                                                                                         |
| 3. アイコンの作成   | デスクトップにショートカットアイコンを作成します。                                                                                                    |
| 4.Cellsフォント  | 役所用紙に印字する際に使用するOCR文字をインストール<br>します。                                                                                          |
| 5.マニュアル      | 『一人親方』サポートページ内のマニュアルページを表示<br>します。                                                                                           |
| 5.LiveUpdate | インターネットを使用した自動更新機能(LiveUpdate)を<br>設定します。<br>設定することで、ソフト起動時にバージョンアップの有無<br>を確認して、常に最新の状態で使用できます。<br>詳細は <u>こちら</u> をご参照ください。 |
| 7.ファイル管理     | バージョンアップにより不要となったファイルを表示し、<br>削除できます。<br>詳細は <u>こちら</u> をご参照ください。                                                            |